Sie haben bereits Zugang zum MIP und loggen sich mit Ihren Zugangsdaten wie gewohnt unter <u>www.mip-eKV.de</u> ein.

Hier wählen Sie das Modul "Vertragsmanager" aus und wechseln dort in den Reiter Vertragspartner. Ihre Stammdaten öffnen Sie über Klick auf das Symbol vor dem Namen:

|   | Ve | /ertragspartner                |           |               |              |              |  |  |  |  |  |  |  |
|---|----|--------------------------------|-----------|---------------|--------------|--------------|--|--|--|--|--|--|--|
| Ц |    | ▼ Name des Leistungserbringers | IK-Nummer | Straße        | Postleitzahl | Ort          |  |  |  |  |  |  |  |
|   | e  | Sanitätshaus Tester            | 362049261 | Teststrasse 1 | 67065        | Ludwigshafen |  |  |  |  |  |  |  |

Sie erhalten die Ansicht Ihrer Stammdaten und können diese auch überarbeiten und anpassen:

| Stammdaten                           |                                                                                                    |
|--------------------------------------|----------------------------------------------------------------------------------------------------|
| IK-Nummer:                           | 362049261 - Gültig von 24.06.2002 bis 31.12.9999                                                               |
| Status:                              | Nimmt am System teil                                                                                           |
| Name des Leistungserbringers:*       | Sanitätshaus Tester                                                                                            |
| Hauptbetrieb:                        | keine Zuordnung vorhanden                                                                                      |
| Straße:*                             | Teststrasse 1                                                                                                  |
| Postleitzahl:*                       | 67065                                                                                                    |
| Ort:*                                | Ludwigshafen                                                                                                   |
| Bundesland:*                         | Rheinland-Pfalz 🗸                                                                                              |
| PLZ Postfach:                        |                                                                                                    |
| Postfach:                            |                                                                                                    |
| Telefon:*                            | 062167178020                                                                                                   |
| Telefax:                             |                                                                                                    |
| E-Mail Vorgangsbearbeitung:          | has to the start the starting of the                                                                           |
| Ansprechpartner Vorgangsbearbeitung: | Carlos Carlos                                                                                                  |
| Internet:                            | the second second second second second second second second second second second second second second second s |
| E-Mail Zeichnungsberechtigter:       | had to the start the strategy is a                                                                             |
| Name Zeichnungsberechtigter:         | and the second of                                                                                              |
| weitere IK-Nummern                   |                                                                                                    |
|                                      | keine                                                                                                    |
| Filialen                             |                                                                                                    |
|                                      | keine                                                                                                    |

Die Felder "E-Mail Vorgangsbearbeitung", "Ansprechpartner Vorgangsbearbeitung", "E-Mail Zeichnungsberechtigter" und "Name Zeichnungsberechtigter" sind zwingend notwendig für den Online-Beitritt und müssen ausgefüllt sein.

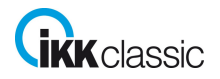

In der Navigation wählen Sie dann den Punkt "Versorgungsgebiete" aus und können dort über das grüne Plus Ihre Versorgungsgebiete hinzufügen:

|  | Navigation (4         |       | 🙀   🕵 🛛 Bezeicl | hnung       |           | PLZ                    |                  | ~ |
|--|-----------------------|-------|-----------------|-------------|-----------|------------------------|------------------|---|
|  | C Auswahl             | Verso | rgungsgebiete - | Sanitätshau | is Tester | - IK:362049261         |                  |   |
|  | - 🗀 Stammdaten        |       | Bezeichnung     | ▼ Von PLZ   | Bis PLZ   | Zuordnung zu Verträgen | Vertragsabhängig |   |
|  | C Versorgungsgebieten |       | Testgebiet      | 67065       | 67065     | 0                      | Ja               |   |
|  | Versorgungsgebiete    | 0 @   | Schwäbisch Hall | 74523       | 74523     | 0                      | Nein             |   |
|  | - Online-Beitritt     |       |                 |             |           |                        |                  | • |

Einen Menüpunkt weiter können Sie dann unter Zusatzleistungen in einem freien Textfeld Angaben zu Ihrem Betrieb machen. Dies ist kein Pflichtfeld und kann individuell genutzt werden. Diese Informationen werden dem Versicherten bei der Vertragspartnersuche angezeigt.

| - | · · · · · · · · · · · · · · · · · · ·                                                                                                    |                                                            |  |  |  |  |  |  |  |  |  |  |
|---|----------------------------------------------------------------------------------------------------|------------------------------------------------------------|--|--|--|--|--|--|--|--|--|--|
|   |                                                                                                    |                                                            |  |  |  |  |  |  |  |  |  |  |
|   | Hier können Sie als Freitext besondere Leistungen Ihres Betriebs eintragen, z.B. Öffnungszeiten oder Sprachkenntnisse, Rabatte für Versicherte<br>Diese Angaben werden in der Vertragspartner-Umkreissuche zugänglich gemacht werden.<br>Sie können diese Angaben später jederzeit ändern und ergänzen. |                                                            |  |  |  |  |  |  |  |  |  |  |
|   | Zurück Weiter                                                                                                    |                                                            |  |  |  |  |  |  |  |  |  |  |
|   | Zusatzleistungen                                                                                                    |                                                            |  |  |  |  |  |  |  |  |  |  |
|   |                                                                                                    | $\mathbf{B}  I  \underline{\mathbf{U}}    \equiv   \equiv$ |  |  |  |  |  |  |  |  |  |  |
|   |                                                                                                    |                                                            |  |  |  |  |  |  |  |  |  |  |
|   |                                                                                                    |                                                            |  |  |  |  |  |  |  |  |  |  |
|   | Text:                                                                                                    |                                                            |  |  |  |  |  |  |  |  |  |  |
|   |                                                                                                    |                                                            |  |  |  |  |  |  |  |  |  |  |
|   |                                                                                                    |                                                            |  |  |  |  |  |  |  |  |  |  |
|   |                                                                                                    |                                                            |  |  |  |  |  |  |  |  |  |  |
|   |                                                                                                    |                                                            |  |  |  |  |  |  |  |  |  |  |

Unter dem Punkt Verträge können Sie außerdem sehen, welchen Verträgen Sie schon beigetreten sind:

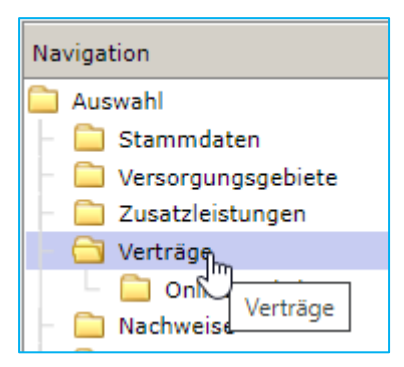

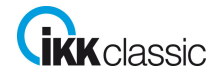

Wenn Sie nun einem Vertrag beitreten möchten, wählen Sie dies in der Navigation über "Online Beitritt" aus. Oben können Sie über ein Drop-Down-Feld die IKK classic auswählen und erhalten so alle Verträge, die zum Online-Beitritt für die IKK classic zur Verfügung stehen:

| Stammdaten Administration Hilfe                                                    |        |                                                                                                    |                                                                                                    |                                                                                                    |                                                                     |                                                                     |                                                                                           |  |  |
|------------------------------------------------------------------------------------|--------|----------------------------------------------------------------------------------------------------|----------------------------------------------------------------------------------------------------|----------------------------------------------------------------------------------------------------|---------------------------------------------------------------------|---------------------------------------------------------------------|-------------------------------------------------------------------------------------------|--|--|
| Vertragsmanager                                                                    | Pre    | issuche Verträge                                                                                                    | Vertragspartner                                                                                           |                                                                                                    |                                                                     |                                                                     |                                                                                           |  |  |
| Navigation 4                                                                       | IKK    | classic                                                                                                    | ~                                                                                                    |                                                                                                    |                                                                     |                                                                     |                                                                                           |  |  |
| Aunohi Stammaten Verorgungsgebiete Zusatleistungen Verträge Online-Behrtt Nohuwise | 1      | Hier finden Sie die Verträ<br>Bitte lesen Sie sich die Ve<br>Mit dem Beitritt treten Si<br>Bitte drucken Sie sich die<br>Beitrittsantrag abschlie | ige, denen Sie beitre<br>erträge genau durch,<br>e in alle Rechte und l<br>e Beitrittserklärungen<br>sßen | ten können. Durch Klicken a<br>. Wenn Sie sich anschließend<br>Pflichten des Vertrags/der Vr<br>n in 2-facher Ausfertigung au | uf das PDF-Symbol  <br>für einen Beitritt er<br>arträge ein.<br>IS. | wird der Vertrag angezeigt (PDF<br>Itscheiden, wählen Sie den/die g | -Reader wird benötigt).<br>gewünschten Vertrag/Vertrage durch Anklicken der Checkbox aus. |  |  |
| Leistungsspektren                                                                  | Online | e-Beitritt - Sanitätshaus                                                                                                    | Tester - IK:36204                                                                                         | 9261                                                                                                    |                                                                     |                                                                     |                                                                                           |  |  |
| Prägualifizierung                                                                  |        | Hauptvertragspartner                                                                                                    | Leistung                                                                                                  | serbringergruppenschlüssel                                                                                                    | ▼ Produktgruppe                                                     | Vertragsbeschreibung                                                |                                                                                           |  |  |
| R Aufbau                                                                           |        | Sector 1 Sector 1997                                                                                                    | 1999138                                                                                                   | 3                                                                                                    | 06                                                                  | Bestrahlungsgeräte Saalmann                                         |                                                                                           |  |  |

Den entsprechenden Vertrag können Sie sich über das PDF-Symbol anzeigen lassen oder über Anhaken des Kästchens den Vertrag für den Beitritt auswählen.

| Ікк                                                                                                    | IKK classic 🗸                        |                                    |  |  |  |  |  |  |  |  |  |
|----------------------------------------------------------------------------------------------------|--------------------------------------|------------------------------------|--|--|--|--|--|--|--|--|--|
| Hier finden Sie die Verträge, denen Sie beitreten können. Durch Klicken auf d<br>Bitte lesen Sie sich die Verträge genau durch. Wenn Sie sich anschließend für<br>Mit dem Beitritt treten Sie in alle Rechte und Pflichten des Vertrags/der Verträ<br>Bitte drucken Sie sich die Beitrittserklärungen in 2-facher Ausfertigung aus.<br>Beitrittsantrag abschließen |                                      |                                    |  |  |  |  |  |  |  |  |  |
| Onlin                                                                                                    | e-Beitritt - Sanitätshaus Tester - I | K:362049261                        |  |  |  |  |  |  |  |  |  |
|                                                                                                    | Hauptvertragspartner                 | Leistungserbringergruppenschlüssel |  |  |  |  |  |  |  |  |  |
|                                                                                                    | ***************                      | 1999138                            |  |  |  |  |  |  |  |  |  |
| Beitrittserklärung drucken                                                                                                    |                                      |                                    |  |  |  |  |  |  |  |  |  |
| Beitrittserklärung drucken                                                                                                    |                                      |                                    |  |  |  |  |  |  |  |  |  |

Mit Klick auf "Beitrittsantrag abschließen" können Sie nun den Beitritt für die ausgewählten Verträge beantragen. Anschließend müssen Sie Ihre Auswahl noch einmal bestätigen.

| Möchten Sie wirklich den Beitritt für folgende ausgewählte Verträge abschließen? |  |  |  |  |  |  |  |  |  |
|----------------------------------------------------------------------------------|--|--|--|--|--|--|--|--|--|
| • 1999138 ();;;;;;;;;;;;;;;;;;;;;;;;;;;;;;;;;;;;                                 |  |  |  |  |  |  |  |  |  |
| Beitrittsantrag abschließen Abbrechen                                            |  |  |  |  |  |  |  |  |  |
|                                                                                  |  |  |  |  |  |  |  |  |  |

Sobald Sie die Auswahl bestätigt haben, erhalten Sie nochmal eine Übersicht. Hier müssen Sie sich über das PDF-Symbol die Beitrittserklärung herunterladen und unterschrieben unter dem Menüpunkt "Nachweise" hochladen.

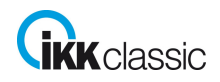

| -               |                        |                                                |            |              |             |              |        |            |            |                 |            |  |
|-----------------|------------------------|------------------------------------------------|------------|--------------|-------------|--------------|--------|------------|------------|-----------------|------------|--|
|                 | Stammdaten Hilfe       |                                                |            |              |             |              |        |            |            |                 |            |  |
| Vertragsmanager |                        |                                                | eissuche   | Verträge     | Vertrag     | spartner     |        |            |            |                 |            |  |
|                 | Navigation 4           |                                                | × 🔒        | IKK clas     | sic         |              |        | ~          |            |                 |            |  |
|                 | C Auswahl              | Nachweise - Sanitätshaus Tester - IK:362049261 |            |              |             |              |        |            |            |                 |            |  |
|                 | – 🦲 Stammdaten         |                                                | Bezeichn   | ung          |             | Nachweisa    | rt     | Gültig Von | Gültig Bis | Dateityp        | Dateigröße |  |
|                 | - 🗀 Versorgungsgebiete |                                                | Beitrittse | rklärung_unt | erschrieben | Beitrittserk | därung | 02.12.2021 | 31.12.9999 | application/pdf | 59 KB      |  |
|                 | – 🚞 Zusatzleistungen   |                                                |            |              |             |              |        |            |            |                 |            |  |
|                 | - 🗀 Verträge           |                                                |            |              |             |              |        |            |            |                 |            |  |
|                 | - Conline-Beitritt     |                                                |            |              |             |              |        |            |            |                 |            |  |
|                 | C Nachweise            |                                                |            |              |             |              |        |            |            |                 |            |  |
|                 | Leistungs Nachweise    |                                                |            |              |             |              |        |            |            |                 |            |  |
|                 | Präqualifizie          |                                                |            |              |             |              |        |            |            |                 |            |  |
| 1               | 💽 Aufbau               |                                                |            |              |             |              |        |            |            |                 |            |  |
| 1               |                        |                                                |            |              |             |              |        |            |            |                 |            |  |

Erst wenn Sie die unterzeichnete Beitrittserklärung hochgeladen haben, gilt der Antrag als komplett abgeschlossen und kann von uns bearbeitet werden.

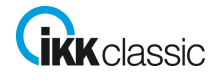